## ZMIClient Kurzanleitung

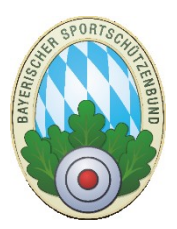

## Thema: Schnellerfassung der Aktivitäten

Ab der Programmversion 1.401 ist die nachträgliche Schnellerfassung der Aktivitäten aller Mitglieder integriert.

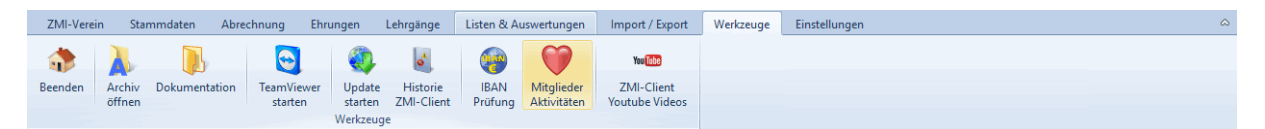

Wenn Sie neue Mitglieder aufnehmen müssen Sie angeben für welche Aktivitäten das Mitglied sich in Ihrem Verein interessiert. Im Laufe der Zeit können sich die Interessen ändern. Damit Sie schnell für alle Mitglieder die Aktivitäten setzen können, wurde der Schnelleditor geschaffen.

Die Spalten können Sie sortieren z.B.: nach Alter, wenn Sie zuerst Ihre Jugendlichen behandeln wollen. Der Sportleiter kennt normalerweise seine Mitglieder und kann sie zu den Aktivitäten zuordnen.

Gehen Sie so vor:

- 1. Sortieren Sie nach Bedarf die Spalten
- 2. Markieren Sie wie unter Windows üblich, mit gedruckter Strg-Taste die Mitglieder einzeln oder halten die Hochstell-Taste und markieren mehrfach.
- 3. Setzen Sie die Haken bei den aktuellen Aktivitäten. Sie können nur eine Aktivität auswählen oder auch mehrere. Die markierten Aktivitäten wirken für alle markierte Mitglieder.
- 4. Wählen Sie nun die Aktion, die Sie nun ausführen wollen:
  - a. "Aktivitäten durch ausgewählte überschreiben" Damit ist gemeint, sollten bei den ausgewählten Mitgliedern derzeit andere Aktivitäten zugeordnet sein, werden diese überschrieben. Nach dieser Aktion haben die ausgewählten Mitglieder nur noch die gerade angehakten Aktivitäten. Sie löschen und setzen somit in einem Schritt.
  - b. **"Aktivitäten hinzufügen"** Damit ist gemeint, sollten die ausgewählten Mitglieder derzeit andere Aktivitäten haben, bleiben diese erhalten und sie bekommen zusätzlich die angehakte Aktivitäten.
  - c. **"Aktivitäten entfernen**" Damit ist gemeint, nur die angehakten Aktivitäten werden von den ausgewählten Mitgliedern entfernt. Alle anderen Aktivitäten bleiben erhalten.
- 5. Wenn alle Aktivitäten gesetzt sind, klicken Sie auf Speichern um sie in den Echtbestand zu übernehmen. Wenn Sie auf "Beenden" klicken, wird nicht übernommen.

| 😪 ZMI-Verein ! Anonymisierte DB ! - frMitgliederAktivitäten 🗕 🗖 🗴                                                                                                    |                            |                      |                 |                 |                                      |                                             |
|----------------------------------------------------------------------------------------------------|----------------------------|----------------------|-----------------|-----------------|--------------------------------------|---------------------------------------------|
| ZMI-Verein Stamm                                                                                                    | ndaten Abrechnung Ehrungen | Lehrgänge Listen     | & Auswertungen  | Import / Export | Werkzeuge                            | Einstellungen                               |
| Image: Second end of finance   Image: Second end of finance   Image: Second end of finance   Image: Second end of finance   Image: Second end of finance     Image: Second end of finance   Image: Second end of finance   Image: Second end of finance   Image: Second end of finance   Image: Second end of finance     Image: Second end of finance   Image: Second end of finance   Image: Second end of finance   Image: Second end of finance   Image: Second end of finance     Image: Second end of finance   Image: Second end of finance   Image: Second end of finance   Image: Second end of finance   Image: Second end of finance     Image: Second end of finance   Image: Second end of finance   Image: Second end of finance   Image: Second end of finance   Image: Second end of finance     Image: Second end of finance   Image: Second end of finance   Image: Second end of finance   Image: Second end of finance     Image: Second end of finance   Image: Second end of finance   Image: Second end of finance   Image: Second end of finance     Image: Second end of finance   Image: Second end of finance   Image: Second end of finance   Image: Second end of finance     Image: Second end of finance   Image: Second end of finance   Image: Second end of finance   Image: Second end of finance     Image: Second end of finance   Image: Second end of finance   Image: Second end of finance   Image: Second end of finance <t< th=""></t<> |                            |                      |                 |                 |                                      |                                             |
| 😽 frMitgliederAkti 🗴                                                                                                    |                            | ما حالم ۸۱،۰۰۰       |                 | and the line    |                                      |                                             |
| Sind alle Aktivitaten gesetzt, in<br>Beenden Speichern den Echtbestand übernehmen                                                                                                    |                            |                      |                 |                 |                                      |                                             |
| Status Nachname                                                                                                    | Vorname                    | Titel Geburtsdatum   | Alter 🛦 Interes | sen geändert am |                                      | ausgewählte Aktivitäten                     |
| uny Andersson                                                                                                    | Martin                     | 09.01.2008           | 10              | Son goondere an | [                                    |                                             |
| unv Messerer                                                                                                    | Rupert                     | 08.02.2001           | 17              |                 |                                      |                                             |
| unv Steinhart                                                                                                    | Georg Johann               | 25.12.2001           | 17              |                 |                                      | Luftgewehr                                  |
| unv Weiß                                                                                                    | Anton                      | 04.10.1999           | 19              |                 |                                      | V Kleinkaliber kurz                         |
| unv Wolf                                                                                                    | Josef                      | 04.10.1999           | 19              | Aktivitate      | Kleinkaliber lang   Croßkaliber kurz |                                             |
| > unv Hägele                                                                                                    | Wolfgang                   | 17.08.1996           | 22              |                 |                                      |                                             |
| unv Linke                                                                                                    | Bernd                      | 16.04.1996           | 22              | auswariic       |                                      | C Wurfscheibe                               |
| > unv Maier                                                                                                    | Matthias                   | 13.12.1996           | 22              |                 |                                      | I laufende Scheibe                          |
| unv Marck                                                                                                    | Erich                      | 21.03.1996           | 22              |                 |                                      | Rogen                                       |
| unv Naistet                                                                                                    | Herbert                    | 25.06.1996           | 22              |                 |                                      | Böller                                      |
| unv Schalter                                                                                                    | Matthias                   | 17.08.1996           | 22              |                 |                                      | 🔲 Vorderlader                               |
| > unv Schmalzl                                                                                                    | iel                        | 17.08.1996           |                 |                 |                                      | historische Waffen                          |
| unv Baumbach                                                                                                    | ph                         | 13.03.1994           | 24              |                 |                                      | Sommerbiathlon                              |
| unv Eckmayer                                                                                                    |                            | .994                 | 24              |                 |                                      | Blasrohr                                    |
| unv Egger                                                                                                    | Mehrfachaus                | wahl <sup>1994</sup> | 24              |                 |                                      | Lichtgewehr                                 |
| > unv Heubaum                                                                                                    |                            | .994                 | 24              |                 |                                      |                                             |
| unv Ritzel                                                                                                    | der Mitglied               | ler 1994             | 24              |                 |                                      |                                             |
| unv Smirnov                                                                                                    |                            | .994                 | 24              |                 |                                      |                                             |
| unv Tybussek                                                                                                    | Sabine                     | 20.01.1994           | 24              | Aktion          |                                      | Aktivitäten durch ausgewählte überschreiben |
| unv Holze                                                                                                    | Franziska                  | 26.08.1993           | 25              | durchführo      |                                      |                                             |
| unv Jungbauer                                                                                                    | Rudolf                     | 26.08.1993           | 25              | uurchiunie      |                                      | Aktivitäton hinzufügen                      |
| unv Ziegler                                                                                                    | Siegfried                  | 19.02.1993           | 25              |                 |                                      |                                             |
| unv Felber                                                                                                    | Carolin                    | 15.01.1992           | 26              |                 |                                      |                                             |
| unv Horcher                                                                                                    | Hubert                     | 13.06.1992           | 26              |                 |                                      | Aktivitäten entfernen                       |
| unv Kammerer                                                                                                    | Katrin                     | 26.10.1992           | 26              |                 |                                      | ▼                                           |
| L                                                                                                    |                            |                      |                 |                 |                                      |                                             |

Sie haben auch die Möglichkeit die Aktivitäten jedes einzelnen Mitglieds anzuschauen und auch einzeln zu setzen. Gehen Sie dafür auf die Einzelbearbeitung.

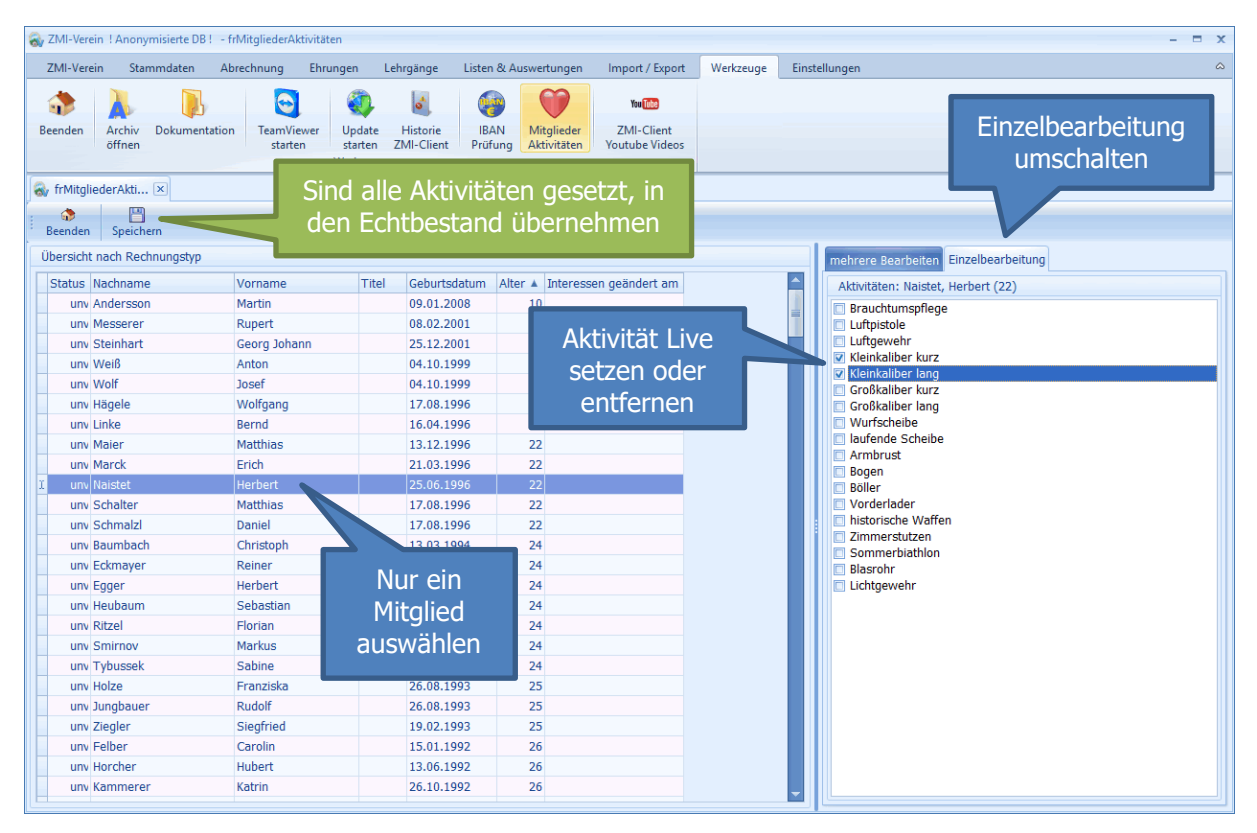